| 7u~þ IrwinWare is pleased to Presentÿ    | р |            |
|------------------------------------------|---|------------|
| 7xpþUpgrade to DR. FORM 3.2 is complete. |   | pTo run DI |
|                                          |   |            |

| ÕIIIIIIIIIIII,ÿ                                    | 3           |
|----------------------------------------------------|-------------|
| pTo run DR. FORM type DF from your Root Directory. | p Thank you |

DR. FORM may well be p"The Easiest" forms program to use. .HLP REGISTER.FMSBROWSE.COM PRINT.BAT PACKING.LST\*.DOC

pThis configuration will upgrade from earlier v WINSET.EXE

^AþPlease enter the name of the Registered user or companyas you wïòðð□Æïôæë6README.DOCWINSET.EXE DR. FORM - Up

ish it to appear on the opening screen. grade ( in

Uncompressing Files... /N

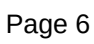

in